## ど UDS Mi Universidad

| NOMBRE DEL ALUMNO:        | ROSEMBERG ENRIQUE ARGUELLO MERIDA |
|---------------------------|-----------------------------------|
|                           |                                   |
| NOMBRE DEL TEMA:          | HERRAMIENTAS DE EXCEL             |
|                           |                                   |
| NOMBRE DE LA MATERIA:     | COMPUTACION 2                     |
|                           |                                   |
| NOMBRE DEL PROFESOR       | BERNING EDUARDO AGUILAR           |
|                           |                                   |
| NOMBRE DE LA LICENCIATURA | PSICOLOGÍA                        |

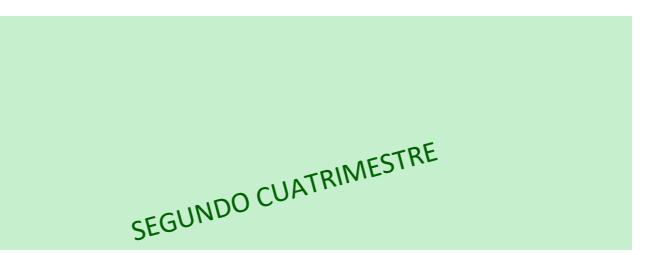

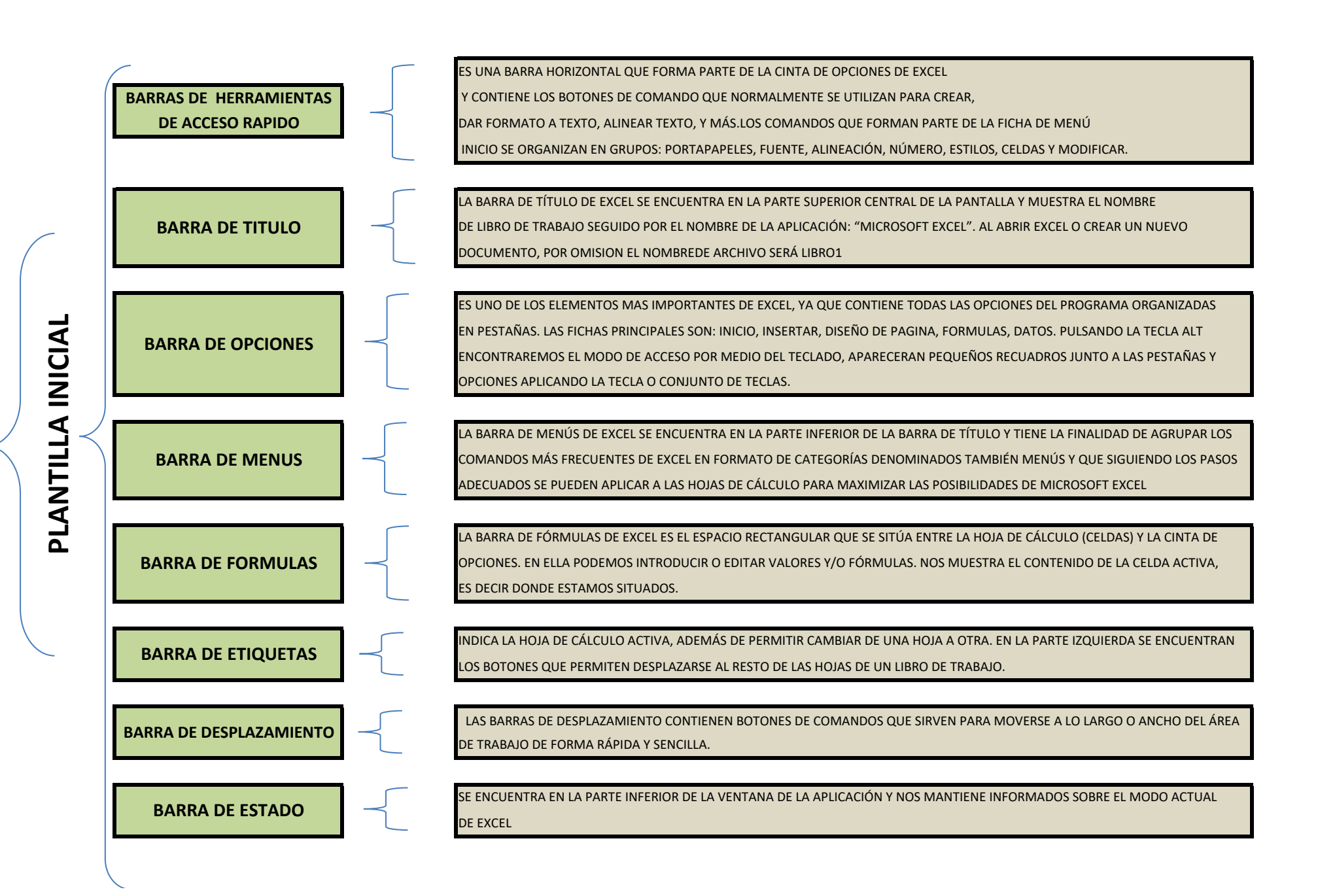

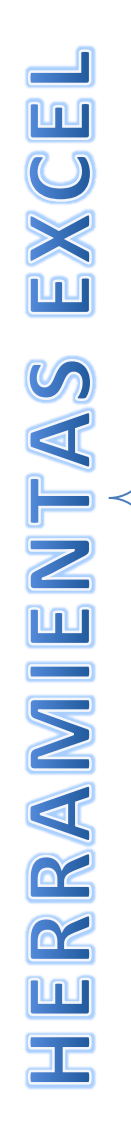

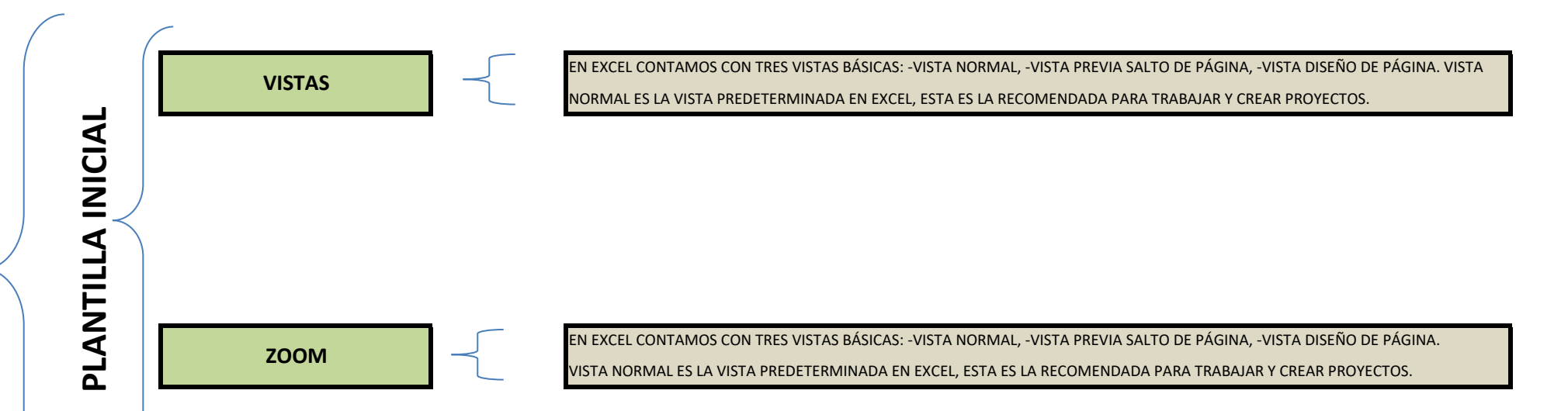